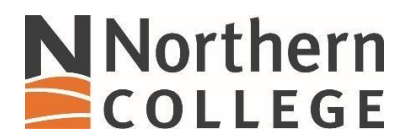

## Connecting to NC Skynet on a Mac

1. Navigate to System Preferences, Network.

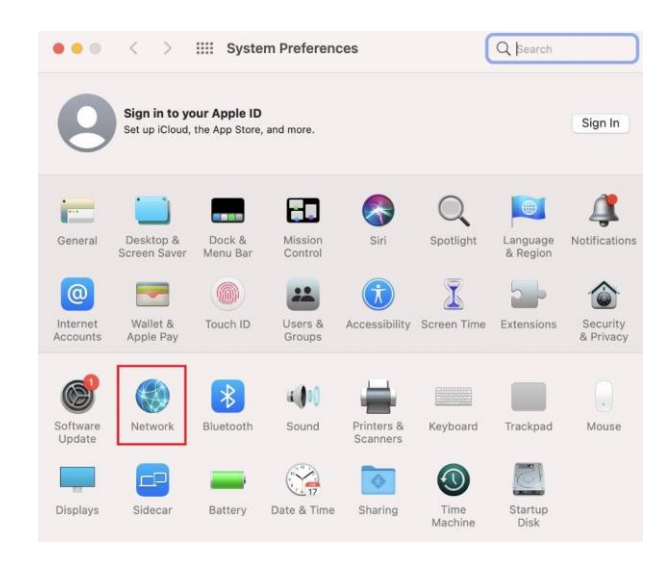

2. In network Name navigate to NC Skynet.

| Lo                                   | cation: Automatic   |                                      | Ð                   |
|--------------------------------------|---------------------|--------------------------------------|---------------------|
| Wi-Fi                                | Status:             | On                                   | Turn Wi-Fi Off      |
| Bluetooth PAN                        |                     | Wi-Fi is turned on but is a network. | s not connected to  |
| Thunderbolt Bridge     Not Connected | Network Name        | ✓ No network select                  | ed                  |
| Barracuda VPN                        |                     | ARRIS-93EA                           | <b>a</b> 3          |
|                                      |                     | CollegeNet                           | 4                   |
|                                      |                     | DIRECT-51-HP De                      | esignJet T730 🛛 🔒 🚿 |
|                                      |                     | GuestNet                             | 4                   |
|                                      |                     | NC Guest                             | 4                   |
|                                      |                     | NC Skynet                            | <u> </u>            |
|                                      | 802.18              | test                                 | 4                   |
|                                      | 002.14              | Join Other Networ                    | rk                  |
| •                                    | 🗹 Show Wi-Fi status | in menu bar                          | Advanced            |

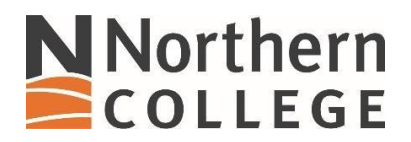

3. You will be presented with a credentials request. IMPORTANT you must enter "sigma\" prior to your used ID.

| ? | The Wi-Fi network "NC Skynet" requires WPA2<br>enterprise credentials. |                                                               |  |  |  |
|---|------------------------------------------------------------------------|---------------------------------------------------------------|--|--|--|
|   | Username:                                                              | Sigma\smithd                                                  |  |  |  |
|   | Password:                                                              | •••••                                                         |  |  |  |
|   |                                                                        | <ul><li>Show password</li><li>Remember this network</li></ul> |  |  |  |
| ? |                                                                        | Cancel Join                                                   |  |  |  |

4. You will receive a Verify Certificate notice, select Continue.

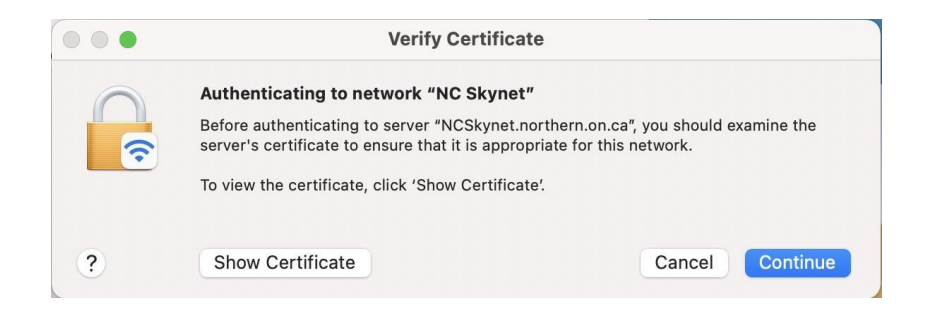

5. You can select Automatically join this network to avoid having to log into the network each day.

|                                     | Location: Automatic |                                                              |                                                                                                    |  |
|-------------------------------------|---------------------|--------------------------------------------------------------|----------------------------------------------------------------------------------------------------|--|
| S Wi-Fi                             | St                  | atus: Connected                                              | Turn Wi-Fi Off                                                                                                    |  |
| Bluetooth PAN<br>Not Connected      |                     | Wi-Fi is connected<br>IP address 172.16.                     | Wi-Fi is connected to NC Skynet and has the IP address 172.16.52.8.                                                                                            |  |
| Thunderbolt Bridg     Ont Connected | e Network N         | ame: NC Skynet                                               | 0                                                                                                    |  |
| Barracuda VPN                       |                     | <ul> <li>Automaticall</li> <li>Ask to join Person</li> </ul> | y join this network<br>ersonal Hotspots                                                                                                    |  |
|                                     |                     | Ask to join networks<br>no known netwo<br>to manually sele   | ASK to join new networks<br>Known networks will be joined automatically. If<br>no known networks are available, you will have<br>to manually select a network. |  |
|                                     | 802.1X:             | 2.1X: Default                                                | Disconnect                                                                                                    |  |
|                                     |                     | Authenticated via<br>Connect Time: 00                        | Authenticated via EAP-PEAP (MSCHAPv2)<br>Connect Time: 00:00:09                                                                                                |  |
|                                     | Show Wi-Fi s        | tatus in menu bar                                            | Advanced                                                                                                    |  |